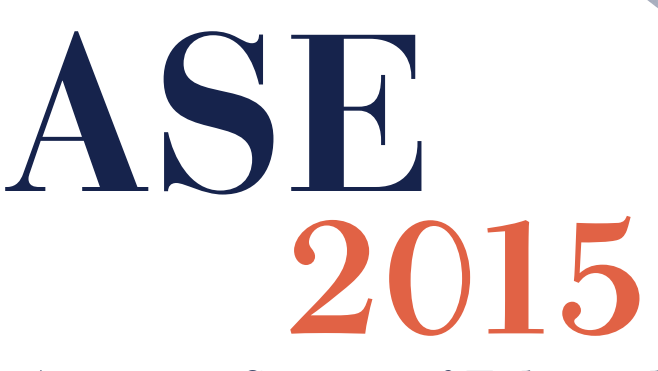

#### American Society of Echocardiography 26TH ANNUAL SCIENTIFIC SESSIONS

### HYNES CONVENTION CENTER BOSTON, MA

SESSIONS | FRI, JUNE 12-TUES, JUNE 16

EXHIBITS | SAT, JUNE 13 - MON, JUNE 15

 $ASES cientificS essions. {\tt org}$ 

# **INCLUDES:**

- Complete Evaluation for CME Credit
- Print CME Certificate
- Access to CME Certificate at any time

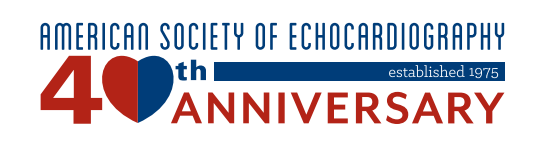

CONFERENCE ACCESS CODE

DEADLINE FOR EVALUATIONS 7/17/2015

5E2015

# CLAIM YOUR CME AND EVALUATION INSTRUCTIONS:

- 1. **ASE Members:** Go to www.asecho.org and log into the Member Portal with your ASE member e-mail address and password.
  - a. Click on **ASEUniversity and CME Credits** (This will take you directly to your ASEUniversity profile)
- 2. **Non-Members:** Go to www.ASEUniversity.org, create a new account or log into your existing ASEUniversity account.
- Once logged into ASEUniversity, the top of the page should say, "Hello, \_\_\_\_." Click Your Account.
- 4. Under Your Account, click on Add Access Code and enter the code, ASE2015
- 5. Verify your registration information. Please be sure to use the same information that you used to register for the event.
- 6. Once verified, click **Take Evaluation** to claim your CME credit. CME credits are not earned until the entire evaluation has been completed.
- 7. Your certificate will be available for immediate download and can also be found under **Your Account** in the **CE Transcript**.

### **Questions? Need Help?**

Technical Support: 877-796-1325 | Other Inquiries: 800-679-3646 Visit: www.ASEUniversity.org

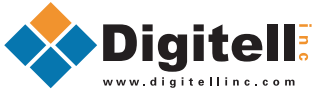

# ASEUniversity.org

**Complete the Paperless Evaluation Process and Access Your CME Certificate in ASE's Online Library** 

# **Conference Access Code: ASE2015**

### How to Receive Continuing Medical Education (CME) Credit

- Complete an evaluation (in ASE's Online Library) following the instructions on the previous page.
- Please note that in order to obtain credit hours for the sessions you attended at the 26th Annual ASE Scientific Sessions you must complete the online evaluation process by July 17, 2015.

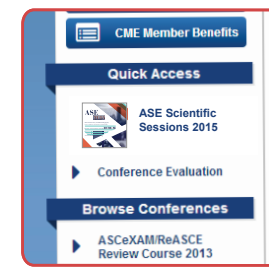

Perioperative Transesophageal Echocardiography Examination - A Guideline Review Presented by Scott Reeves, MD, FASE June 25, 2013 at 5:30 pm EST

Focused Cardiac Ultrasound: Recommendations from the American Society of Echocardiography - A Guideline Review Presented by Kirk Spencer, MD, FASE August 5, 2013 at 5:30 pm EST

# **Evaluation Deadline Date: July 17, 2015**

### **Obtain Your CME Certificate**

Your CME certificate/transcript for this Conference can be accessed by clicking on "CE Transcript" under "Your Account." Please note that you will be able to access and print your certificate at any time after you have completed the evaluation process.

Your continuing medical education (CME) records for the conference may be printed as needed from ASEUniversity (www.ASEUniversity.org) in the "CE Transcript" section.

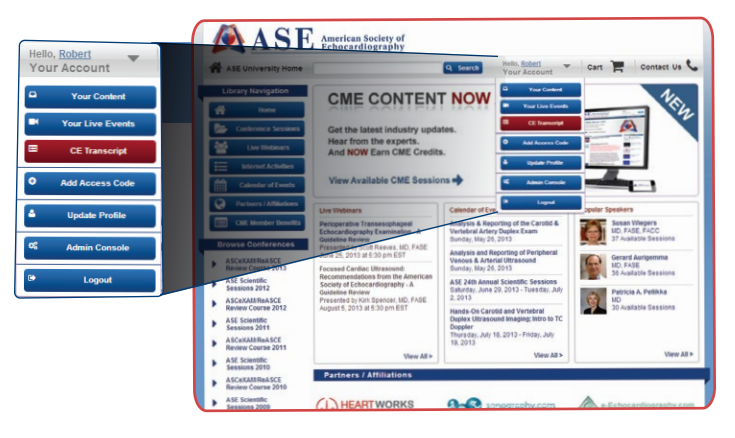

IMPORTANT: In order to obtain credit hours for the sessions you attended, you MUST complete the online evaluation process by July 17, 2015

**Questions?** Need Help?

Technical Support: 877-796-1325 | Other Inquiries: 800-679-3646 Visit: www.ASEUniversity.org